Lampiran 3

Tata Cara Pembayaran Pajak Menggunakan E-Billing

## TATA CARA PEMBAYARAN PAJAK MENGGUNAKAN E-BILLING

 Setelah masuk ke *website* dan telah melakukan pengaktifan di DJPOnline kemudian pilih menu *e-Billing*

| □ DJP[Online       ×       +         □ ○ ○ - < >       □ https://djponline.pajak.go.id/default         ☆ □ Bookmarks Toolbar ③ Get Bookmark Add □ Mozilla Firefox □         □ djponline         □ djponline | 🛯 Unsorted Bookmarks 📓 donlotmega 🦹 caught in a lie 🛞 Case Study 3: Pic | Di O <sup>*</sup> – D ×<br>★ → Coogle Q : Ξ<br>Iotin Ma BTS-2015 Live 'Hwa                      |
|----------------------------------------------------------------------------------------------------|-------------------------------------------------------------------------|-------------------------------------------------------------------------------------------------|
| One-stop Tax Services                                                                                                    |                                                                         | DJP Online e-Billing e-Filing e-Bupot e-SKD HKSWP                                               |
| A Profil Saya NPVP Nama Alamat Conta YOGYAKARTA Email Peterjaan PEGAVAI SWASTA PEGAVAI SWASTA                                                                                                    | <text><image/><image/><image/><image/><image/><image/></text>           | eFing assuth satu cara pergampatan DPT secara elektronti.<br>Lehim usah, lehi cagat, lehi matei |
| A A A A A A A A A A A A A A A A A A A                                                                                                    | formulir SPT elektronik                                                 | ري بي وي 19.44<br>۱۹.4 م (۲۰ میلی)<br>۱۹.44                                                     |

2. Akan muncul laman seperti digambar, selanjutnya klik kotak bewarna

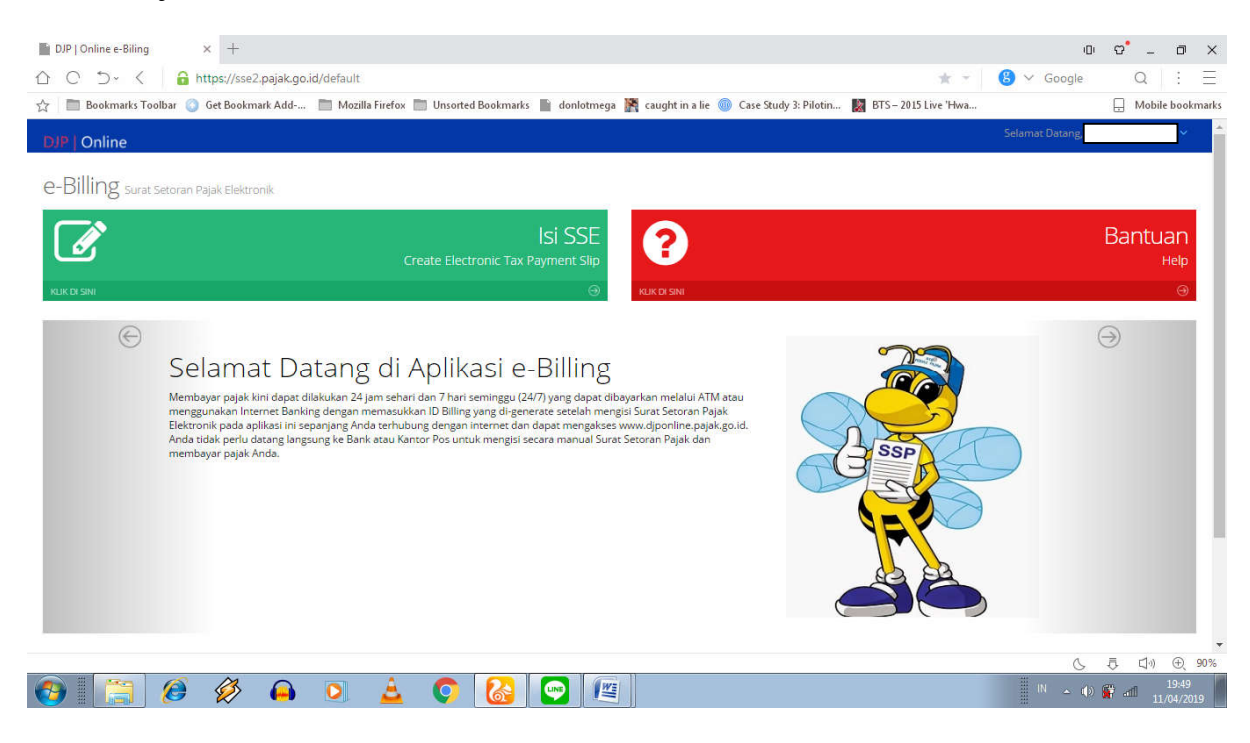

hijau bertuliskan Isi SSE

3. Isikan form surat setoran elektronik seperti pada gambar untuk jenis pajak

dan jenis setoran pajak PPh Pasal 21

| 1 0 2. 1       | undheittissenthelleinikingingtiekanippis       |                                                                          | 1. 16 1.             | Google     | 94 I S - 3    |
|----------------|------------------------------------------------|--------------------------------------------------------------------------|----------------------|------------|---------------|
| Bookmarks Tool | Ibar 🥥 Get Bookmark Add 🛅 Mozilla Firefox 🚞 Ur | isorted Bookmarks 📗 donlotmega 🦹 caught in a lie 🕚 Case Study 3: Pilotin | BTS – 2015 Live 'Hwa |            | Hobile bookma |
| P Online       |                                                |                                                                          |                      | Settemat 1 | 2             |
| Befanda        | Form Surat Satoran Elektropik                  |                                                                          |                      |            |               |
| tui SSE        | Form Surac Seconari Elektronik                 |                                                                          |                      |            |               |
| Bentuan        | W Beranda y Ito SSE                            |                                                                          |                      |            |               |
|                | 12 FORM SURAT SETORAN ELEKTRONIK               |                                                                          |                      |            |               |
|                | 10PWP                                          |                                                                          |                      |            |               |
|                |                                                |                                                                          |                      |            |               |
|                | Nartia                                         | a                                                                        |                      |            |               |
|                | Alamat                                         |                                                                          |                      |            |               |
|                |                                                | »                                                                        |                      |            |               |
|                | Кеза                                           | KOTA VOGYAKARTA                                                          |                      |            |               |
|                | Jenis Pajak -                                  | 411121-0Ph Panal 21 .                                                    |                      |            |               |
|                | janis Saturan*                                 | 100-Masa PPh Pasal 21 ·                                                  |                      |            |               |
|                | Masa Pajak-                                    | januari • sitt januari •                                                 |                      |            |               |
|                | 10.000 C                                       |                                                                          |                      |            |               |
|                | Tahun Pajak -                                  | 2019                                                                     |                      |            |               |
|                | Jumlah Secor                                   | Rp. 200.000                                                              |                      |            |               |
|                | Tertriang                                      | Dua Ratus Ribe Rupian                                                    |                      |            |               |
|                | 110.000                                        |                                                                          | A                    |            |               |
|                | Uraian                                         | Pertiliayaran SPT Masa PDh Pasal 21                                      |                      |            |               |
|                |                                                |                                                                          |                      |            |               |

4. Isikan form surat setoran elektronik seperti pada gambar untuk jenis pajak

dan jenis setoran pajak PPh Final Pasal 4 ayat (2)

| E-Billing           | × +                                           |                                                                          |                         | 0              | ° -    | σ×                 | £. |
|---------------------|-----------------------------------------------|--------------------------------------------------------------------------|-------------------------|----------------|--------|--------------------|----|
| 005.4               | 🔒 https://sse2.pajak.go.id/rekamSSP           |                                                                          | ¥ + -                   | 🍪 🗸 Google     | Q.     | 11 3               |    |
| 습 🛅 Bookmarks Toolb | rar 🍈 Get Bookmark Add 🛅 Mozilla Firefox 🚞 Un | sorted Bookmarks 🎽 donlotniega 🦹 caught in a lie 🌒 Case Study 3: Pilotin | 📓 BTS - 2015 Live 'Hera |                | 🗋 Mobi | ie bookmark        | ks |
| DIP   Online        |                                               |                                                                          |                         | Selected Class |        | 6                  | î  |
| ni Beranda          | Form Surat Setoran Elektronik                 |                                                                          |                         |                |        |                    |    |
| GP to SSE           | 4 Beranda - to SSE                            |                                                                          |                         |                |        |                    |    |
| O Bentuert          |                                               |                                                                          |                         |                |        |                    |    |
|                     | IF FORM SURAT SETORAN ELEKTRONIK              |                                                                          |                         |                |        |                    | ı  |
|                     | 14740                                         |                                                                          |                         |                |        |                    | l  |
|                     | Nama                                          |                                                                          |                         |                |        |                    | 1  |
|                     |                                               |                                                                          |                         |                |        |                    | 1  |
|                     | Alamat                                        |                                                                          |                         |                |        |                    | 1  |
|                     | Kota                                          | NOTA YOBYASARTA                                                          |                         |                |        |                    | l  |
|                     | jenis Pajak *                                 | 411128-PPh Final +                                                       |                         |                |        |                    | l  |
|                     | Innis Seturan*                                | 420-PPh Final Pc-421 an combattan .                                      |                         |                |        |                    |    |
|                     |                                               | Excellent a second a second second                                       |                         |                |        |                    |    |
|                     | Mana Pajak*                                   | Januari 🔹 anti Januari 🔹                                                 |                         |                |        |                    | 1  |
|                     | Tatium Pajak *                                | 2019                                                                     |                         |                |        |                    |    |
|                     | Jumlah Setor *                                | Rp. 10.000                                                               |                         |                |        |                    |    |
|                     | Terbilong*                                    | Sepulut Ritur Rupish                                                     |                         |                |        |                    |    |
|                     |                                               |                                                                          | 4                       |                |        |                    |    |
|                     | Uniter.                                       | Patribusaran SET Masa PEP Final Basai 4 gyat (2)                         |                         |                |        |                    |    |
|                     |                                               |                                                                          |                         | 4              | A da   | (F) 76%            | ×  |
| 🕘 📋 (               | 🧑 🖗 斗 🛓 🄇                                     | 14 🗧 🖸 🖉                                                                 |                         | - 0 I          | ъ,     | 21:17<br>7/05/2019 |    |

5. Selanjutnya klik Simpan dan pilih Ya untuk dialog pertama

|        | Get Bookmark Add- III Monila Firefox III Un          | carted Backmarks 📓 doulotmens 🎇 caught in a lie 🎒 Case Study 3: Pilotin. 関 Ri                          | ES - 2015 Live 'Hova                           | Mobile h      | noloma     |
|--------|------------------------------------------------------|----------------------------------------------------------------------------------------------------|------------------------------------------------|---------------|------------|
|        | of Bootnark Abd E Moona Fablo E on                   | ones posicitants a democritega 🛐 caught in a de 🐨 case scuby si Producti 📷 p                           | 13-2013 Live Plive                             | E moone p     | in Orbitis |
| Online |                                                      |                                                                                                    |                                                | ter) (leter)) |            |
|        | Aleren :                                             | Apakah stata yang disikan sudah berarif                                                                |                                                |               |            |
|        |                                                      |                                                                                                    |                                                |               |            |
|        | ****                                                 | Tidas                                                                                                  |                                                |               |            |
|        | jarra Pajai                                          |                                                                                                    |                                                |               |            |
|        |                                                      | and the Real Party in an analysis of the                                                               |                                                |               |            |
|        | Saura Secondaria                                     | Weighten Links an Wei bur Hauffensteinen - 4                                                           |                                                |               |            |
|        | Mana Rajat-                                          | Januari T. Mill Januari 17                                                                             |                                                |               |            |
|        | Tatur Paint                                          |                                                                                                    |                                                |               |            |
|        |                                                      |                                                                                                    |                                                |               |            |
|        | Jurniah Sener-                                       | Ac 10.000                                                                                              |                                                |               |            |
|        | Tertilarg-                                           | Separat Roa Rapan                                                                                      |                                                |               |            |
|        |                                                      |                                                                                                    |                                                |               |            |
|        | Ale adam.                                            | Partitionana (107 Mana 125; Ford Pana) & appr (2)                                                      |                                                |               |            |
|        |                                                      |                                                                                                    |                                                |               |            |
|        |                                                      |                                                                                                    |                                                |               |            |
|        | atatan Asiabila ada besalahan dalam atan Koto Siling | atau mana berlakuma berakhir. Kade Kiliar dapat dibuat bershali. Tammuni jawah juan hade Niline ada ua | da Walib Balah same namadan tercantum di dalam |               |            |
|        |                                                      |                                                                                                    |                                                |               |            |
|        |                                                      |                                                                                                    | Sent Street I                                  |               |            |
|        |                                                      |                                                                                                    |                                                |               |            |
|        |                                                      |                                                                                                    |                                                |               |            |
| 1      | 1 Martin Contractor                                  | Received Allows and Provide                                                                            | The second                                     |               |            |
|        |                                                      |                                                                                                    |                                                |               |            |

## 6. Pilih oke untuk dialog kedua

| ) Online |               | Resam 33P bertast dengen Norror Transasi : A18383031948                                           | _                                    | Served D                  |  |
|----------|---------------|---------------------------------------------------------------------------------------------------|--------------------------------------|---------------------------|--|
|          | Marriel       | Stahsan kik tumbol 'Utan SSP' untuk mengubah atau kik tumbol 'Kode Billing' untuk<br>melarjutkan. |                                      |                           |  |
|          | Ana           |                                                                                                   |                                      |                           |  |
|          | jana Pagar (  |                                                                                                   |                                      |                           |  |
|          | jent Samrer   | 4221-FPH Four PLAZE an programmer +                                                               |                                      |                           |  |
|          | Mana Papai -  | proof • [93] Proof •                                                                              |                                      |                           |  |
|          | Tamun Papak - | 2010                                                                                              |                                      |                           |  |
|          | jurnar lans-  | Re. 19300                                                                                         |                                      |                           |  |
|          | Santilarg-    | Tagatus Bina Rapats                                                                               |                                      |                           |  |
|          | Shiran        | Partment at 187 Mars 209 West State 4 mill 101                                                    |                                      |                           |  |
|          |               |                                                                                                   |                                      |                           |  |
|          |               |                                                                                                   |                                      |                           |  |
|          |               |                                                                                                   | and see here any to the Sauth in the | ger de canton a canamige. |  |
|          |               | -Bui                                                                                              | Table Table Table to                 |                           |  |

7. Klik kotak hijau jika akan mengedit SSE atau Klik kotak ungu jika sudah

benar dan akan melanjutkan proses

| Inline                     |                                | (dent)                                                                                                    | hing | _ |  |
|----------------------------|--------------------------------|----------------------------------------------------------------------------------------------------|------|---|--|
|                            | Numa                           |                                                                                                    |      |   |  |
|                            | Alamat                         |                                                                                                    |      |   |  |
|                            | Kata                           | KOTA YODVANARTA                                                                                                    |      |   |  |
|                            | jene Pajak*                    | 411128-929; Final +                                                                                                    |      |   |  |
|                            | jenis Setoran <sup>4</sup>     | 42(5-4Ph) Final Ps 4(2) and penghastan (*                                                                                                    |      |   |  |
|                            | Masa Pajak*                    | erunal e sin parami                                                                                                    |      |   |  |
|                            | Tabun Pajak*                   | 2019                                                                                                    |      |   |  |
|                            | Jumlah Setor*                  | Ra 10.000                                                                                                    |      |   |  |
|                            | Terbilang+                     | Septuh Ribo Rupuh                                                                                                    |      |   |  |
|                            | Uralan                         | Percentaeveron 1977 Moos 2975; First Equal A suite (2)                                                                                                    |      |   |  |
|                            |                                |                                                                                                    |      |   |  |
|                            |                                |                                                                                                    |      |   |  |
| Catatan : Apabila ada kesa | lahan dalam islan Kode Billing | an masa berlakunya berakhir, Kode Billing dapat dibuat kombali. Tanggung jawab islan Kode Billing ada pada Wagb Pajak yang namanya tercantum di dalamn    | ra.  |   |  |
| Caratan : Apabila ada kesa | lahan dalam islan Kode Billing | an masa berlakunya berlakhir, Kode Billing dagat dibuat kombali. Tanggung jawab islan Kode Billing ada pada Woljib Pajak yang namanya tercantum di dalamn | ra.  |   |  |

| 🚖   🧮 Bookmanks Toolhan 🥥 Get Bookmank Add 📰 Mozilla Forfox 📰 Unrorted Bookmanks 📓 donlotmega 🦹 caught in a lie 😗 Case Study 🗄 Pélotin | BTS-2015 Live 'Hwa |        |        |            |
|----------------------------------------------------------------------------------------------------|--------------------|--------|--------|------------|
|                                                                                                    |                    | 100000 | - Mabi | e bookmark |
| Nerris Online Persburgs to Billing Seaso                                                                                               |                    | 1000   |        |            |
| ana ana                                                                                                    |                    |        |        |            |
| ADDa ACTOR FOOTMAARTA.                                                                                                    |                    |        |        |            |
| jern Paule Al 1226 Th Tau •                                                                                                    |                    |        |        |            |
| jamin Semanni 2005/PPi Koni Pr 201 an penghanlari 🔹                                                                                    |                    |        |        |            |
| Mass Pase" anual + ad Januar +                                                                                                    |                    |        |        |            |
| Tahur Ruph 2018                                                                                                    |                    |        |        |            |
| junter Saler 1 No. 15005                                                                                                    |                    |        |        |            |
| Tertilengt September And Nation                                                                                                    |                    |        |        |            |
| . Union - Eastbaardin 221 Mee 502 Trive Daal + aus (4)                                                                                 |                    |        |        |            |
| Constant Cons Billing of Sanch Vir and American participants                                                                           |                    |        |        |            |
| Nove Billing Of SECTOR                                                                                                    |                    |        |        |            |
| Maria Aust Kana Billing McGe 2019 21 20-46                                                                                             |                    |        |        |            |

8. Akan muncul kotak dialog bahwa kode billing telah dibuat, klik oke

9. Klik kotak Cetak Kode Billing untuk mengunduh kode billing dan informasi masa berlakunya

| Kora KOTA YODYKAAATTA   Jone Bopkin 411328 PPD final   Jone Spane 420 PPD final   Jone Spane 420 PPD final <th>1 Online</th> <th></th> <th></th> <th></th> <th>Self-set Datas</th>                                                                                                    | 1 Online |                                                     |                                                                                        |                                                 | Self-set Datas         |
|----------------------------------------------------------------------------------------------------|----------|-----------------------------------------------------|----------------------------------------------------------------------------------------|-------------------------------------------------|------------------------|
| jerns Begare<br>jerns Senerer<br>205Ppt Final 9:42) at perghanian<br>Mano Pipe<br>2019<br>Jernsh Senerer<br>Rei 0000<br>Teetharge<br>Sequent Rior Rior Rior Rior Rior 2019<br>Teetharge<br>Sequent Rior Rior Rior Rior 2019<br>Constant foods Billing if based in sumal maticalian performance.<br>Keele Billing if based in sumal maticalian performance.<br>Keele Billing if based in sumal maticalian performance.                                                                                                    |          | Kota                                                | KOTA YOGYAKARTA                                                                        |                                                 |                        |
| James Seeners:       (1) 01 07 07 16 me Pa, 42) ate pargmenter:         Mane Page:       (mass:                                                                                                    |          | junii. Pajak -                                      | 411128-PP: Final •                                                                     |                                                 |                        |
| Mane Regist       immunit       immunit         Tamuri Regist       2019         jurnisht Stear       Re       10:00         Turbiturg       Sepuluk Risur Ruguin       Immunit         Ummunit       Sepuluk Risur Ruguin       Immunit         Ummunit       Sepuluk Risur Ruguin       Immunit         Gandach Tode Billing II beach In semale materialskan pentogram.       Immunit         Keeke Billing       0000/2015 21/20:46       Immunit                                                                                                    |          | Jeria Setorari*                                     | 420-299r Final Ps.4(2) ats pargnasilan •                                               |                                                 |                        |
| Tahun Pager:     2015       jumitah Sesar:     Raji 10.000 -       Technarge:     Sapuluh Risuy Ruguah       Unami     Pertilaguara IET Mass IETh Finel Eapl 4 data: (2)       Gumbar:     Kelek Billing:       Opologi Billing Bill Bawah Insumak melakukan pertuguran.       Kelek Billing:     000002015 21:02:46                                                                                                    |          | Mana Pajak+                                         | Januari + bil Januari +                                                                |                                                 |                        |
| jamish Sesar     Re     10.000       Testinger     Sepular Riss Ruput       Universit     Employee Riss Ruput       Genetaer Kode Rilling     Employee Riss Ruput       Genetaer Kode Rilling     0000201521.12046                                                                                                    |          | Tahun Pajak*                                        | 2019                                                                                   |                                                 |                        |
| Turbitary Special Rillow Region<br>Universe Participation SET Mass PErh Rivel East 4 June (3)<br>Gundane Kode Billing di baset in unità instituitan pertupyeran.<br>Kode Billing di Docid III Colling Colling Collin |          | jumlah Sesor*                                       | Ra 10.000                                                                              |                                                 |                        |
| Urean     Embaurano SET Masa PEr Finel Escal 4 gan (2)       Gundalan Kode Billing ili banuti nu unuà malaiulan pertugeran.       Kode Billing     0150100       Masa Akulf Kode Billing     0050/201521.22.46                                                                                                    |          | Terblang-                                           | Sepuluh Ribu Ruplah                                                                    |                                                 |                        |
| Gundan Yode Billing di basuh ini unuk malakan pembayaran.<br>Kode Billing di 1900100                                                                                                    |          | Uratan                                              | Permission SPT Mass PPh Peor Passi 4 aver (2)                                          |                                                 |                        |
| Kode Billing         01001/00           Mass Alcif Kode Billing         06/05/2019 21:20:46                                                                                                    |          | 5 m                                                 | in Kode Riller if haash in um à malabilis nembacorae                                   | 4                                               |                        |
| Mass Aktr Kode Billing 00.00/2019.21.20.46                                                                                                    |          | Kode Billing                                        |                                                                                        |                                                 |                        |
| Contract - Analysis and Annalysis data him him Reds Wiley and contract her black and be for Reds Wiley and a start with a start with a        |          | Masa Akuf Kode Biling                               | 06/06/2019 21:20:46                                                                    |                                                 |                        |
|                                                                                                    | Catal    | an : Ápabila ada kesalahan dalam islan Kode Billinj | atau masa berlakunya berakhir, Kode Billing dapat dibuat kembali. Tanggung jawab islan | Kode Billing aita pada Wajib Pajak yang namanya | tercantum di dalamnya. |

## 10. Bukti SSE cetakan Kode Billing yang telah dibuat

|                     | RIAN KEUANGAN R.I.                   | CETAKAN KODE                      |
|---------------------|--------------------------------------|-----------------------------------|
| DIREKTOR            | AT JENDERAL PAJAK                    | BILLING                           |
| TX No               | : A19303037949                       |                                   |
| NPWP                | 2                                    |                                   |
| NAMA                |                                      |                                   |
| ALAMAT              |                                      |                                   |
| KOTA                | : KOTA YOGYAKARTA                    |                                   |
| NOP                 | : -                                  |                                   |
| JENIS PAJAK         | : 411128 - PPh Final                 |                                   |
| JENIS SETORAN       | : 420 - PPh Final Ps.4(2) ats pengha | asilan yg memiliki peredaran brut |
| MASA PAJAK          | : 0101                               |                                   |
| TAHUN PAJAK         | : 2019                               |                                   |
| NOMOR KETETAPAN     |                                      |                                   |
| JUMLAH SETOR        | : Rp. 10.000                         |                                   |
| TERBILANG           | : Sepuluh Ribu Ruplah                |                                   |
| URAIAN              | : Pembayaran SPT Masa PPh Final      | Pasal 4 ayat (2)                  |
| NAMA PENYETOR       |                                      |                                   |
| NPWP                |                                      |                                   |
| GUNAKAN KODE BILLIN | IG DI BAWAH INI UNTUK MELAKUKAN      | PEMBAYARAN.                       |
| ID BILLING          | : 01905100                           |                                   |
| MASA AKTIF          | 06/06/2019 21:20:45                  |                                   |

Calalan : Apabila ada kesalahan dalam Islan Kode Billing atau masa berlakunya berakhir, Kode Billing dapat dibuat kembali. Tanggung jawab Islan Kode Billing ada pada Wajib Pajak yang namanya tercantum di dalamnya.